## 2022 Emission Inventory (EI) steps

- 1. Visit <u>https://geco.gaepd.org</u> to access the Emissions Inventory form. Guidance is provided there on next steps.
- 2. GECO EI form will direct user to CDX to opt in or opt out in CAERS.

## GECO EI Page/ CDX/ CAERS Troubleshooting

| I have updated<br>my facility's<br>GECO EI<br>information.<br>My facility is: | I have an<br>account in<br>CDX. | I have<br>access to<br>CAERS. | I have<br>access to<br>my facility<br>in CAERS. | What's my next step?                                                                                                    |
|-------------------------------------------------------------------------------|---------------------------------|-------------------------------|-------------------------------------------------|----------------------------------------------------------------------------------------------------|
| I haven't filled<br>out the form<br>yet, so I'm<br>unsure.                    | Yes/No                          | Yes/No                        | Yes/no                                          | <ol> <li>In GECO, review (and update, as needed)<br/>facility information and CAERS user contact<br/>information via the Emission Inventory<br/>form.</li> <li>Use link provided in GECO to complete opt<br/>in/opt out process in CAERS. Use the rows<br/>below for next steps.</li> </ol>                                                                                                    |
| Opting in                                                                     | Yes                             | Yes                           | Yes                                             | <ol> <li>In CAERS, click on "Begin/Continue<br/>Reporting" by the facility name.</li> <li>Click on "Create New Report" for the 2022<br/>Report.</li> <li>Follow prompts as applicable. For opting in,<br/>select "Yes, the facility was operating<br/>during some or all of 2022" then "No" to<br/>"below all of the thresholds."</li> <li>Click on "Proceed" to report your facility's<br/>2022 EI.</li> </ol> |

|  | Yes | Yes | No | 1. | <ul> <li>In CAERS, click on "Request Access to a New<br/>Facility". Select only the following entries<br/>and click on "Search".</li> <li>a. Agency: Georgia Department of Natural<br/>Resources</li> <li>b. Agency Facility ID (Your AIRS Number<br/>without dash e.g., 99999999 instead of<br/>999-99999)</li> <li>Note: Entering more search terms may<br/>hinder search.</li> </ul> |                                                                                                    |
|--|-----|-----|----|----|----------------------------------------------------------------------------------------------------|----------------------------------------------------------------------------------------------------|
|  |     |     |    |    | 2.                                                                                                    | Click on your facility, "Request Access",<br>then "Confirm". EPD will then grant you<br>access to CAERS based on the CAERS user<br>information submitted in the GECO EI form.<br>Once granted access, your facility name will<br>now be listed. Click on "Create New<br>Beport" by 2022 Beport                                                                                                    |
|  |     |     |    |    | 4.                                                                                                    | Follow prompts as applicable. For opting in,<br>select "Yes, the facility was operating<br>during some or all of 2022" then "No" to<br>"below all of the thresholds." Click on<br>"Proceed" to report your facility's 2022 EI.                                                                                                    |
|  |     | Yes | No | No | <ol> <li>1.</li> <li>2.</li> <li>3.</li> </ol>                                                                                                    | <ul> <li>In CDX, go to "Add Program Service" to add<br/>CAERS to your services.</li> <li>In CAERS, click on "Request Access to a<br/>New Facility". Select only the following<br/>entries:</li> <li>a. Agency: Georgia Department of Natural<br/>Resources</li> <li>b. Agency Facility ID (Your AIRS Number<br/>without dash e.g., 99999999) instead of<br/>999-99999)</li> <li>Note: Entering more search terms may<br/>hinder search.</li> <li>Click on your facility, "Request Access",<br/>then "Confirm". EPD will then grant you</li> </ul> |
|  |     |     |    |    | 4.<br>5.                                                                                                    | access to CAERS based on the CAERS user<br>information submitted in the GECO EI form.<br>Once granted access, your facility name will<br>now be listed. Click on "Begin/Continue<br>Reporting" by the facility name.<br>Click on "Create New Report" by 2022<br>Report                                                                                                    |

|            |     |     |     | <ol> <li>Follow prompts as applicable. For opting in, select "Yes, the facility was operating during some or all of 2022" then "No" to "below all of the thresholds." Click on "Proceed" to report your facility's 2022 EI.</li> </ol>                                                                                                    |
|------------|-----|-----|-----|----------------------------------------------------------------------------------------------------|
|            | No  | No  | No  | <ol> <li>Please register for an account in CDX.</li> <li>Once registered, go to "Add Program<br/>Service" to add CAERS to your services.</li> <li>In CAERS, click on "Request Access to a<br/>New Facility". Select only the following<br/>entries:         <ul> <li>Agency: Georgia Department of Natural<br/>Resources</li> <li>Agency Facility ID (Your AIRS Number<br/>without dash e.g., 99999999) instead of<br/>999-99999)</li> <li>Note: Entering more search terms may<br/>hinder search.</li> <li>Click on your facility, "Request Access",<br/>then "Confirm". EPD will then grant you<br/>access to CAERS based on the CAERS user<br/>information submitted in the GECO EI form.</li> <li>Once granted access, your facility name will<br/>now be listed. Click on "Begin/Continue<br/>Reporting" by the facility name.</li> <li>Click on "Create New Report" by 2022<br/>Report.</li> <li>Follow prompts as applicable. For opting in,<br/>select "Yes, the facility was operating<br/>during some or all of 2022" then "No" to<br/>"below all of the thresholds." Click on</li> </ul> </li> </ol> |
|            |     |     |     | "Submit".<br>8. Proceed to report your facility's 2022 El.                                                                                                    |
| Opting out | Yes | Yes | Yes | <ol> <li>In CAERS, click on "Begin/Continue<br/>Reporting" by the facility name.</li> <li>Click on "Create New Report" by 2022<br/>Report.</li> <li>Follow prompts as applicable. For opting<br/>out, select one of the following:         <ul> <li>a. "Yes, the facility was operating during<br/>some or all of 2022." then "Yes" to</li> <li>"helew all of the thresholde"</li> </ul> </li> </ol>                                                                                                    |

| 1   | 1   |    |                                                                                                    |
|-----|-----|----|----------------------------------------------------------------------------------------------------|
|     |     |    | <ul> <li>b. "No. The facility did not operate at all during 2022, but is operating now or will operate again in future, and is thus temporarily shutdown."</li> <li>c. "No. The facility no longer operated in 2022, will not operate again, and thus is permanently shutdown."<br/>Then, click "Submit".</li> <li>4. Upload "Opt-out" form provided in GECO EI to "Attach Report Document". If you are temporarily or permanently shutdown, you do not need to attach an "Opt-out" form.</li> <li>5. Click on "Certify and Submit to SLT".</li> </ul>                                                                                                    |
| Yes | Yes | No | <ol> <li>Click on 'Certify and Submit to SLT .</li> <li>In CAERS, click on "Request Access to a<br/>New Facility". Select only the following<br/>entries:         <ul> <li>Agency: Georgia Department of Natural<br/>Resources</li> <li>Agency Facility ID (Your AIRS Number<br/>without dash e.g. 99999999) instead of<br/>999-99999)</li> <li>Note: Entering more search terms may<br/>hinder search.</li> <li>Click on your facility, "Request Access",<br/>then "Confirm". EPD will then grant you<br/>access to CAERS based on the CAERS user<br/>information submitted in the GECO EI form.</li> <li>Once granted access, your facility name will<br/>now be listed. Click on "Begin/Continue<br/>Reporting" by the facility name.</li> <li>Click on "Create New Report" by 2022<br/>Report.</li> <li>Follow prompts as applicable. For opting<br/>out, select one of the following:</li></ul></li></ol> |
|     |     |    | below all of the thresholds"<br>b. "No. The facility did not operate at all<br>during 2022, but is operating now or<br>will operate again in future, and is thus<br>temporarily shutdown."                                                                                                    |

| C. "No. The facility no longer operated in 2022, will not operate again, and thus is permanently shutdown," Then, click "Submit".         Fees No       No         Yes       No         No       1. In CDX, go to "Add Program Service" to add CAERS to your services.         2. Go to "Add Program Service" to add CAERS to your services.         3. In CAERS, click on "Request Access to a New Facility". Select only the following entries:         a. Agency: Georgia Department of Natural Resources         b. Agency Facility ID (Your AIRS Number without dash e.g. 9999999)         Note: Entering more search terms may hinder search.         4. Click on your facility, "Request Access", then "Confirm". EPD will then grant you access to CAERS based on the CAERS user information submitted in the GECO EI form.         5. Once granted access, your facility name.         6. Click on "Create New Report" by 2022 Report.         7. Follow prompts as applicable. For opting out, select one of the following:         a. "Yes, the facility was operating during zome and in future, and is thus temporarily"         b. "No. The facility did not operate at all during 2022, but is operating now or will operate again in future, and is thus temporarily". |  |     |    |    |                                                                                                    |
|----------------------------------------------------------------------------------------------------|--|-----|----|----|----------------------------------------------------------------------------------------------------|
| YesNoNo1.In CDX, go to "Add Program Service" to add<br>CAERS to your services.<br>2. Go to "Add Program Service" to add CAERS<br>to your services.<br>3.In CAERS, click on "Request Access to a<br>New Facility". Select only the following<br>entries:<br>a. Agency: Georgia Department of<br>Natural Resources<br>b. Agency Facility ID (Your AIRS<br>Number without dash e.g.<br>99999999 instead of 999-99999)<br>Note: Entering more search terms may<br>hinder search.4.Click on your facility, "Request Access",<br>then "Confirm". EPD will then grant you<br>access to CAERS based on the CAERS user<br>information submitted in the GECO EI form.<br>5.5.Once granted access, your facility name will<br>now be listed. Click on "Begin/Continue<br>Reporting" by the following:<br>a. "Yes, the facility mame.6.Click on "Greate New Report" by 2022<br>Report.7.Follow prompts as applicable. For opting<br>out, select one of the following:<br>a. "Yes, the facility did not operate at<br>all during 2022, but is operating<br>mow or will operate again in future,<br>and is thus temporarily"<br>c. "No. The facility no longer operated<br>in 2022, will not operate again, and<br>thus is nermarenthy chutdhour."                                                   |  |     |    |    | <ul> <li>c. "No. The facility no longer operated in 2022, will not operate again, and thus is permanently shutdown."<br/>Then, click "Submit".</li> <li>6. Upload "Opt-out" form provided at GECO EI to "Attach Report Document".</li> <li>7. Click on "Certify and Submit to SLT".</li> </ul>                                                                                                    |
|                                                                                                    |  | Yes | No | No | <ol> <li>In CDX, go to "Add Program Service" to add<br/>CAERS to your services.</li> <li>Go to "Add Program Service" to add CAERS<br/>to your services.</li> <li>In CAERS, click on "Request Access to a<br/>New Facility". Select only the following<br/>entries:         <ul> <li>Agency: Georgia Department of<br/>Natural Resources</li> <li>Agency Facility ID (Your AIRS<br/>Number without dash e.g.<br/>99999999 instead of 999-99999)</li> <li>Note: Entering more search terms may<br/>hinder search.</li> </ul> </li> <li>Click on your facility, "Request Access",<br/>then "Confirm". EPD will then grant you<br/>access to CAERS based on the CAERS user<br/>information submitted in the GECO EI form.</li> <li>Once granted access, your facility name will<br/>now be listed. Click on "Begin/Continue<br/>Reporting" by the facility name.</li> <li>Click on "Create New Report" by 2022<br/>Report.</li> <li>Follow prompts as applicable. For opting<br/>out, select one of the following:</li></ol> |

|    |    |    | <ul> <li>Then, click "Submit".</li> <li>Upload "Opt-out" form provided at GECO EI to "Attach Report Document". If you are temporarily or permanently shutdown, you do not need to attach an "Opt-out" form.</li> <li>Click on "Certify and Submit to SLT".</li> </ul>                                                                                                    |
|----|----|----|----------------------------------------------------------------------------------------------------|
| No | No | No | <ol> <li>Please register for an account in CDX.</li> <li>Once registered, go to "Add Program<br/>Service" to add CAERS to your services.</li> <li>Go to "Add Program Service" to add CAERS<br/>to your services.</li> <li>In CAERS, click on "Request Access to a<br/>New Facility". Select only the following<br/>entries:         <ul> <li>Agency: Georgia Department of Natural<br/>Resources</li> <li>Agency Facility ID (Your AIRS Number<br/>without dash e.g. 99999999 instead of<br/>999-99999)</li> <li>Note: Entering more search terms may<br/>hinder search.</li> <li>Click on your facility, "Request Access",<br/>then "Confirm" EPD will then grant you</li> </ul> </li> </ol> |
|    |    |    | <ul> <li>access to CAERS based on the CAERS user information submitted in the GECO EI form.</li> <li>Once granted access, your facility name will now be listed. Click on "Begin/Continue Reporting" by the facility name.</li> <li>Click on "Create New Papert" by 2022</li> </ul>                                                                                                    |
|    |    |    | <ol> <li>Click on "Create New Report" by 2022<br/>Report.</li> <li>Follow prompts as applicable. For opting<br/>out, select one of the following:         <ul> <li>"Yes, the facility was operating during<br/>some or all of 2022" then "Yes" to<br/>"below all of the thresholds"</li> <li>"No. The facility did not operate at all<br/>during 2022, but is operating now or<br/>will operate again in future, and is thus<br/>temporarily "</li> <li>"No. The facility no longer operated in<br/>2022, will not operate again, and thus is<br/>permanently shutdown "</li> </ul> </li> </ol>                                                                                               |

| 1 |  |  |    |                                           |
|---|--|--|----|-------------------------------------------|
|   |  |  | 9. | Upload "Opt-out" form provided at GECO EI |
|   |  |  |    | to "Attach Report Document". If you are   |
|   |  |  |    | temporarily or permanently shutdown, you  |
|   |  |  |    | do not need to attach an "Opt-out" form.  |
|   |  |  | 10 | . Click on "Certify and Submit to SLT".   |